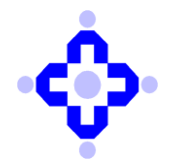

#### CDSL/IS/DP/POLCY/2025/423

June 23, 2025

## QUARTERLY CYBER INCIDENT REPORTING BY DPs

DPs are advised to refer to SEBI circular No: SEBI/HO/MIRSD/TPD/P/CIR/2022/93 dated June 30, 2022 and CDSL/OPS/DP/POLCY/2025/27 January 10, 2025, wherein all Cyber-attacks, threats, cyber-incidents and breaches experienced by Depositories Participants shall be reported to **CDSL**.

In view of the above, Depository Participants are hereby informed that CDSL has a facility for online submission for quarterly cyber incident reporting through an audit web portal. Depository Participants **must submit a mandatory quarterly report** to CDSL on all the cyber-attacks, threats, incidents, breaches, **within 15 days after the end of each quarter**.

The deadline for quarterly cyber incident reporting for the **quarter April' 2025 – June' 2025** is **15**<sup>th</sup> July 2025 in audit web portal.

For submitting the quarterly cyber incident report to CDSL, please refer Annexure A.

Queries regarding this communiqué may be addressed to CDSL –emails may be sent to: <u>dpinfosec@cdslindia.com</u> and connect through our IVR Number 022-62343333.

For and on behalf of Central Depository Services (India) Limited

sd/-

Mrugen Vijay Munjpara Assistant Vice President – Information Security

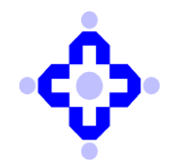

## Annexure A

### **Guidelines to submit Quarterly Cyber Incident Report**

- **1.** Open the Audit Web Portal.
  - Link: https://auditweb.cdslindia.com/Login.aspx
  - Click on Login Type and select "Designated Officer" login.

| Audi            | t Application                            |
|-----------------|------------------------------------------|
|                 | Sign In                                  |
| 🏫 Login Type    | Designated Officer 🗸                     |
| 🧞 User ID       | Select<br>Auditor                        |
| 🔍 Password      | DP<br>RTA<br>CDSL_Staff                  |
|                 | De signated Officer<br>CISA Auditor      |
|                 | Auction Committee<br>Bidding Participant |
|                 | IS_Auditor<br>DP_Admin                   |
|                 | RTA_Admin<br>General_Admin               |
| Forgot password | Registration for DP / RTA                |

- 2. Fill the below required information and click on "Sign In" Button:
  - User ID, Password & Captcha

| Aud             | IT APPLICATION            |   |
|-----------------|---------------------------|---|
|                 | Sign In                   |   |
| 🏫 Login Type    | Designated Officer        | ~ |
| 🧞 User ID       | 741910_ks                 |   |
| 🔍 Password      | •••••                     |   |
|                 | 7afff1 🗘                  |   |
|                 | 7afff1                    |   |
|                 | Sign In                   |   |
| Forgot password | Registration for DP / RTA | _ |

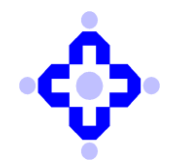

- **3.** Enter the OTP:
  - You will receive the OTP on both your DP's registered mobile number and email Id.

| • Central Depository Services (India) Limited<br>Convenient * Dependable * Secure |                                                                                |  |  |  |
|-----------------------------------------------------------------------------------|--------------------------------------------------------------------------------|--|--|--|
|                                                                                   | AUDIT APPLICATION                                                              |  |  |  |
|                                                                                   | LOGIN OTP<br>Finter OTP<br>DTP Time :- 00:09:57<br>Verify OTP                  |  |  |  |
| Copyright © 201                                                                   | 19 - Audit Team, Central Depository Services (India) Ltd. All rights reserved. |  |  |  |

- 4. Select required information for submitting quarterly "Cyber Incident" report:
  - Select Audit Type: CYBER INCIDENT REPORT
  - Select Audit Month: Select quarter month
  - Select DP/RTA: Select your DP ID
  - Click on the "**Confirm**" Button

| Reports            |                                                          |                                                   |   |  |
|--------------------|----------------------------------------------------------|---------------------------------------------------|---|--|
| Select Audit Type  | CYBER INCIDEN                                            | IT REPORT                                         | ~ |  |
| Select Audit Month | September                                                | -2022                                             | ~ |  |
| Select DP / RTA    | 74:                                                      | þ                                                 | ~ |  |
|                    | Confi                                                    | rm                                                |   |  |
|                    | View Cyber Report VAPT Com<br>Cyber Audit Compliance Rep | oliance VAPT Resubmission<br>ort Cyber RCA Report |   |  |
|                    | System Audit Con                                         | npliance Report                                   |   |  |
|                    | Go to Login   Ch                                         | ange Password                                     |   |  |

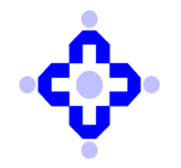

**5.** The following screen will appear. Main DP can mention the branch DP IDs , if they are submitting consolidated report for branch DP IDs.

|                    |                       | AUDIT APPLICATION |                      |   |
|--------------------|-----------------------|-------------------|----------------------|---|
| CYBER INCIDENT REP | ORT                   |                   |                      |   |
| Audit Type         | CYBER INCIDENT REPORT | DP Name(ID)       |                      | E |
| Audit Month        | 202403                | Period            | Jan-2024 to Mar-2024 |   |
| DP ID              |                       |                   |                      |   |

- 6. Fill in the details in the prescribed format in:
  - 1. Letter/Report Subject
  - 2. Reporting Periodicity Year
  - 3. Designated Officers details.

| Incident Reporting Form                           |                |  |                        |                   |  |
|---------------------------------------------------|----------------|--|------------------------|-------------------|--|
| . Letter/Report Subject                           |                |  |                        |                   |  |
| ame of the Depository Participant                 | 7410           |  | UNIQUE INCIDENT NO. :- | <u>-1</u>         |  |
| ame of Depository                                 | CDSL           |  | Financial Year = 2024- | 2025              |  |
| IEMBER ID / DP ID                                 | 741            |  |                        |                   |  |
| . Reporting Periodicity Year                      |                |  |                        |                   |  |
| uarter 4 [ Jan-2024 to Mar-2024 ]                 |                |  |                        |                   |  |
| 3. Designated Officer (Reporting Officer dataile) |                |  |                        |                   |  |
| NAME                                              | Name           |  | * Organization         | Organization name |  |
| Τιτιε                                             | Title          |  | * EMAIL ID             | Email ID          |  |
| Phone / Fax No.                                   | Phone / Fax No |  | * MOBILE               | Mobile            |  |
| Address                                           | Address        |  |                        |                   |  |
|                                                   |                |  |                        |                   |  |
|                                                   |                |  |                        |                   |  |

 Select the option NO in Cyber-attack/breach observed in Quarter: (If no incident has occurred)

| Cyber-attack / breach observed in Quarter                  |                                                                                                    |  |  |
|------------------------------------------------------------|----------------------------------------------------------------------------------------------------|--|--|
| 🗆 Yes 🗹 No                                                 | (IF YES, PLEASE FILL ANNEXURE I) (IF NO, PLEASE SUBMIT THE NIL REPORT ONLY AFTER THE END OF QUARTER) |  |  |
| Date & Тіме                                                | dd-MMM-yyy   Hour   [Minutes   [PM v]<br>(Select the Date between 01-Jul-2023 To 30-Sep-2023 )       |  |  |
| Brief information on the Cyber<br>attack / breach observed | Brief information on the Cyber-attack                                                                |  |  |
| Annexure I                                                 |                                                                                                    |  |  |
| Save Submit to CDSL CI                                     | ear Attach Files View Incident                                                                       |  |  |

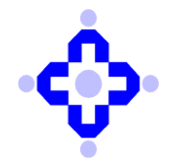

The Report is submitted as NIL report.

- 8. Select the option **Yes** in Cyber-attack/breach observed in Quarter and fill the below required information: (if the incident occurred)
  - Date & Time
  - Brief information on the Cyber attack
  - Then Click on Annexure I

| 🛿 Yes 🗆 No                                                   | (IF YES, PLEASE FILL ANNEXURE I) (IF NO, PLEASE SUBMIT THE NIL REPORT ONLY AFTER THE END OF QUARTER) |
|--------------------------------------------------------------|----------------------------------------------------------------------------------------------------|
| * Date & Time                                                | 10-Jul-2024 04 15 V PM V<br>(Select the Date between 01-Jan-2024 To 31-Mar-2024 )                    |
| * Brief information on the Cyber<br>attack / breach observed | Brief information on the Cyber-attack                                                                |

#### 9. Fill the Annexure I:

- 1. Physical location of affected computer/ Network and name of ISP
- 2. Date incident occurred
- 3. Information of affected system
- 4. Select the type/types of incident
- 5. Description of incident

| Physical location of affected com | puter / Network and name of ISP |                                            |                                         |                   |                  | - |
|-----------------------------------|---------------------------------|--------------------------------------------|-----------------------------------------|-------------------|------------------|---|
| 2. Date incident occurred         |                                 |                                            |                                         |                   |                  |   |
| Occured                           | dd-MMM-yyyy                     | Hour  Minutes  PM elect the Date between 0 | ▼ *<br>1-Jan-2024 To 31-Mar-2024)       |                   |                  |   |
| Identified                        | dd-MMM-yyyy                     | Hour V Minutes V PM                        | <b>v</b> *                              |                   |                  |   |
| 3. Information of affected system | n                               |                                            |                                         |                   |                  |   |
| IP Address                        | IP Address                      | Co                                         | DMPUTER / HOST NAME                     | Comp              | uter / Host Name |   |
| LAST PATCHED / UPDATED            | dd-MMM-уууу                     | 0                                          | perating System (incl. Ver / release no | .) Opera          | ting System      |   |
| HARDWARE VENDOR / MODEL           | Hardware model                  |                                            |                                         |                   |                  |   |
| 4. Type of incident               |                                 |                                            |                                         |                   |                  |   |
| Phishing                          | WEBSITE DEFACEMENT              | BOT/BOTNET                                 | DISTRIBUTED DENIAL OF SERVICE(DDOS)     | SOCIAL ENGINEERIN | G RANSOMWARE     |   |
| NETWORK SCANNING / PROBING BREA   | ak-in/Root 🛛 System Misuse      | EMAIL SPOOFING                             | User Account Compromise                 | TECHNICAL VULNER  |                  |   |
| VIRUS/MALICIOUS CODE              | SPAM                            | DENIAL OF SERVICE(DOS)                     | WEBSITE INTRUSION                       | IP SPOOFING       |                  |   |

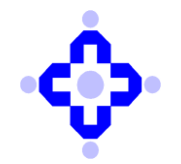

### **COMMUNIQUÉ TO DEPOSITORY PARTICIPANTS**

#### **10.** Fill the below Information:

- Select Unusual behaviour/symptoms (Tick the symptoms)
- Fill the Details of unusual behaviour/symptoms
- Has this problem been experienced earlier? If Yes, Give the description

| System crashes                                                                                                    | Changes in file lengths or dates                                                 |  |
|----------------------------------------------------------------------------------------------------|----------------------------------------------------------------------------------|--|
| New user accounts/ Accounting discrepancies                                                                               | ATTEMPTS TO WRITE TO SYSTEM                                                      |  |
| FAILED OR SUCCESSFUL SOCIAL ENGINEERING ATTEMPTS                                                                          | DATA MODIFICATION OR DELETION                                                    |  |
| UNEXPLAINED, POOR SYSTEM PERFORMANCE                                                                                      | DENIAL OF SERVICE                                                                |  |
| Unaccounted for changes in the DNS tables, router rules, or firewall rules                                                | DOOR KNOB RATTLING                                                               |  |
| Unexplained elevation or use of privileges Operation of a program or sniffer device to capture network traffic            | UNUSUAL TIME OF USAGE                                                            |  |
| An indicated last time of usage of a user account that does not correspond to the actual last time of usage for that user | UNUSUAL USAGE PATTERNS                                                           |  |
| A SYSTEM ALARM OR SIMILAR INDICATION FROM AN INTRUSION DETECTION TOOL                                                     | UNUSUAL LOG FILE ENTRIES                                                         |  |
| Altered home pages, which are usually the intentional target for visibility, or other pages on the Web server             | □ Presence of new setuid or setgid files Changes in system directories and files |  |
| Anomalies                                                                                                    | PRESENCE OF CRACKING UTILITIES                                                   |  |
| Suspicious probes                                                                                                    | Activity during non-working hours or holidays                                    |  |
| Suspicious browsing New files                                                                                             | Other                                                                            |  |
| etails of unusual behavior/symptoms                                                                                       |                                                                                  |  |
| ails of unusual behavior                                                                                                  |                                                                                  |  |
|                                                                                                    |                                                                                  |  |
| as this problem been experienced earlier? If Yes, details 📃 Yes 🖾 No                                                      |                                                                                  |  |

### **11.** Fill the below Information:

- Agencies notified
- IP Address of apparent or suspected source
- How many host(s) are affected?

| 9. Agencies notified                                                           |                         |                                                                           |                 |    |  |
|--------------------------------------------------------------------------------|-------------------------|---------------------------------------------------------------------------|-----------------|----|--|
| LAW ENFORCEMENT                                                                | Law Enforcement         | Private Agency                                                            | Private Agency  |    |  |
| Affected Product Vendor                                                        |                         | Other                                                                     |                 |    |  |
| 10. IP Address of apparent or suspe                                            | cted source             |                                                                           |                 |    |  |
| Source IP address                                                              |                         | OTHER INFORMATION AVAILABLE                                               |                 |    |  |
| 11. How many host(s) are affected?                                             |                         |                                                                           |                 |    |  |
| □ 1 TO 10 □ 10 TO 100 □ MORE THAN 100                                          |                         |                                                                           |                 |    |  |
| 12. Details of actions taken for mitigation and any preventive measure applied |                         |                                                                           |                 |    |  |
|                                                                                |                         |                                                                           |                 |    |  |
|                                                                                |                         |                                                                           |                 | // |  |
| Save Submit to CDSL Atta                                                       | ach Files View Incident |                                                                           |                 |    |  |
|                                                                                | Соруг                   | ight © 2019 - Audit Team, Central Depository Services (India) Ltd. All ri | ights reserved. |    |  |

Attach Files: Click "Attach Files" to upload relevant documents.

Save: Click "Save" to save your information as a draft.

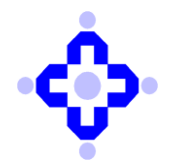

| testaudit.cdsl.co.in says<br>Records Added Sucessfully!!! |  |
|-----------------------------------------------------------|--|
|                                                           |  |

Submit to CDSL: Click "Submit to CDSL" to officially submit your report.

| testaudit.cdsl.co.in says                   |  |
|---------------------------------------------|--|
| Cyber Incident report submitted to CDSL !!! |  |
| ОК                                          |  |
|                                             |  |

View Incident: Click "View Incident" to see your submitted reports history.

| Annexure I       |                  |               |  |
|------------------|------------------|---------------|--|
| Save Submit to C | DSL Attach Files | View Incident |  |
|                  |                  |               |  |

### Note:

- All incidents report activities must be completed in one continuous action, from saving to submitting the incident report.
- Once you submit the incident report, it cannot be submitted again.
- When you re-login, the scheduled month/DP ID will not appear, that means you have already submitted the incident report.

\*\*\*